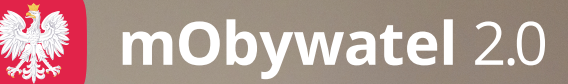

## Opłać swoje zobowiązania urzędowe w **mObywatelu 2.0**!

Korzystaj bezpłatnie z ePłatności! Pobierz aplikację mObywatel lub wejdź na mobywatel.gov.pl

### Dzięki ePłatnościom:

- załatwisz sprawę online zaoszczędzisz czas
- otrzymasz powiadomienie na telefon o terminie płatności
- zapłacisz szybko i bez prowizji BLIK-iem
- część danych w formularzu automatycznie wypełnimy za Ciebie
- będziesz mieć dostęp do historii i statusów płatności.

| 9:41                          |         |          | ull 🗟 |   |
|-------------------------------|---------|----------|-------|---|
| Wróć                          | ePłatno | ości     |       |   |
| Do zapłaty                    |         | Historia |       |   |
|                               |         |          |       |   |
| Do zapłaty                    |         |          |       |   |
| Łączne zobowiązanie pieniężne |         |          |       | > |
| Kwota: <b>366 zł</b>          |         |          |       |   |
|                               |         |          |       |   |
|                               |         |          |       |   |

#### Do zapłaty · Rata 1 z 4

Podatek od nieruchomości Kwota: **35 zł** 

#### Do zapłaty

Podatek leśny - osoby fizyczne Kwota: 72 zł

#### Do zapłaty

# Jak zapłacić zobowiązanie urzędowe w aplikacji mObywatel?

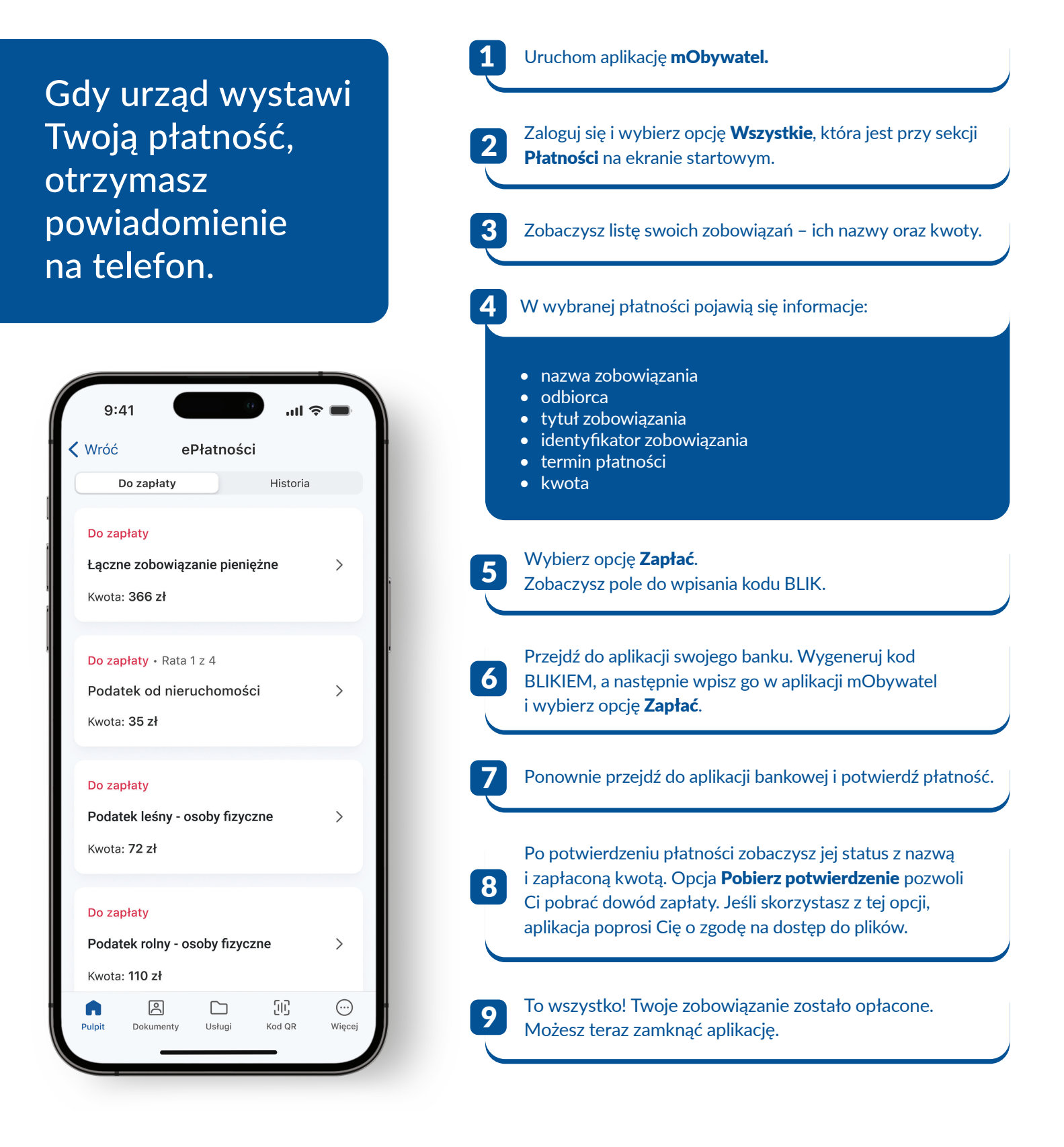

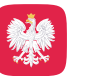

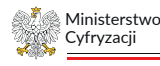

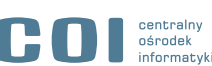